## GUIDE TO REGISTER FOR PA CAREERLINK® ONLINE (JOB SEEKER)

From the PA CareerLink<sup>®</sup> online home page (<u>https://www.pacareerlink.pa.gov/</u>), press the *Register* button.

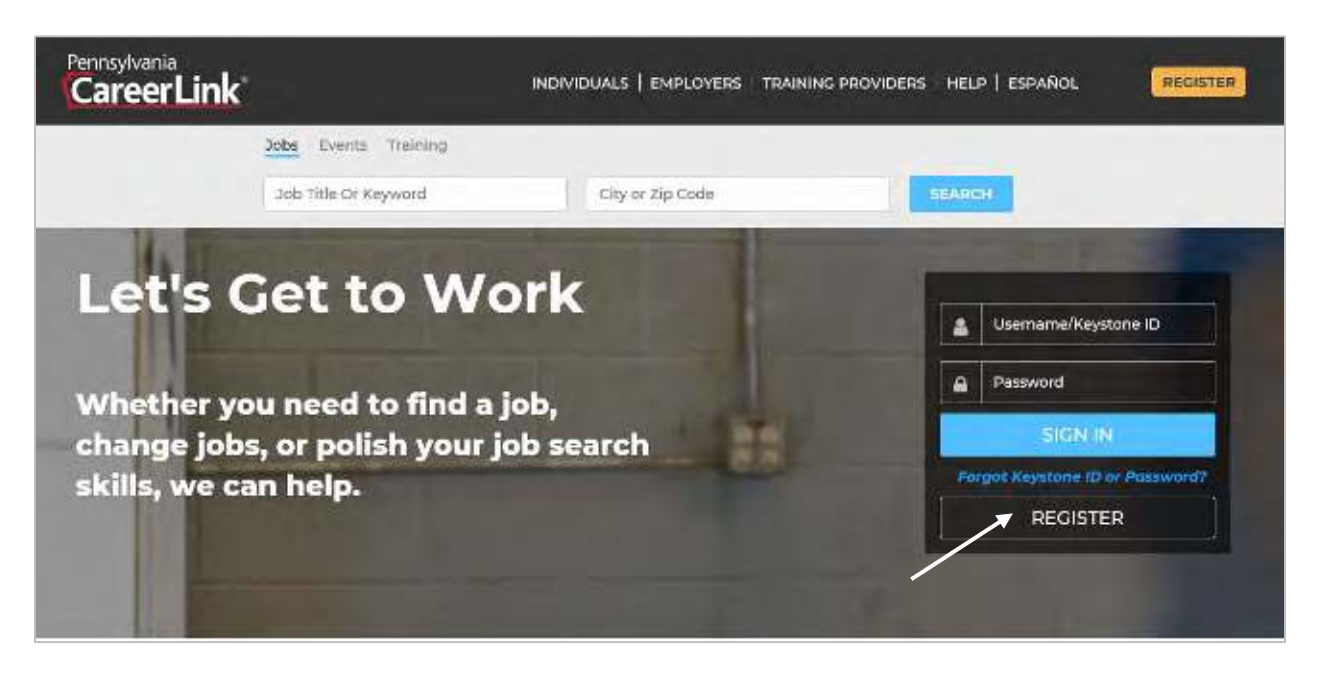

• Select Individual Seeking Employment.

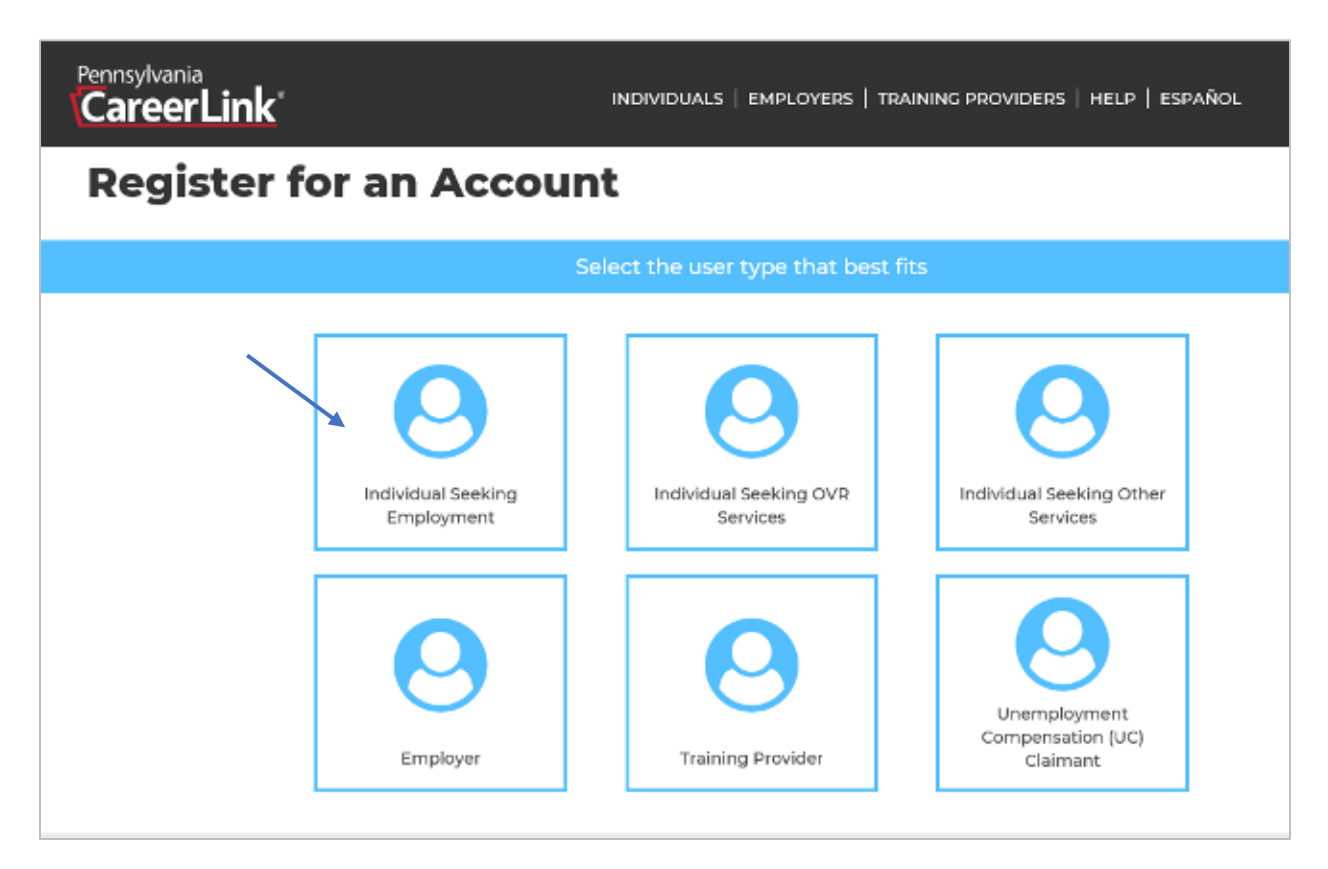

- Complete the following information:
  - o First Name.
  - o Last Name.
  - Date of Birth.
  - *Have you applied for, or are you receiving benefits or services?* (Note: to ensure complete registration, please select *Yes* for this question.)
  - Are you registering to comply with the UC requirement to register for employment search services?
  - Are you a person with a disability seeking OVR services?
  - SSN and Confirm SSN.
- Press Continue.

| strong to the set officer mile, a rease provide the into manual requester (                                                                                                    | and when the solutions is been in ough each sweet of the process. |
|----------------------------------------------------------------------------------------------------|-------------------------------------------------------------------|
|                                                                                                    |                                                                   |
| RST NAME (required)                                                                                                    | LAST NAME (required)                                              |
| John                                                                                                    | Doe                                                               |
| ATE OF BRITH (required)                                                                                                    | HAVE YOU APPLIED FOR, OR ARE YOU RECEIVING BENEFITS OR            |
| 01/01/1960 m                                                                                                    | SERVICES? (required)                                              |
|                                                                                                    | ing Yes<br>⊖ Na                                                   |
|                                                                                                    | 0.10                                                              |
| RE YOU REGISTERING TO COMPLY WITH THE UC REQUIREMENT TO RE                                                                                                    | GISTER ARE YOU A PERSON WITH A DISABILITY SEEKING OVR SERVICES?   |
| OR EMPLOYMENT SEARCH SERVICES? (required)                                                                                                    | C Yes                                                             |
| ) Yes<br>e No                                                                                                    | * No                                                              |
| × 15750-                                                                                                    |                                                                   |
| SN (required)                                                                                                    | If you hover over a                                               |
| 123-45-5789 123-45-6709                                                                                                    | Question Mark (?), a                                              |
|                                                                                                    | pop-up will appear and                                            |
| 3                                                                                                    | explain the guestion.                                             |
| <ul> <li>View list or benefits and services (pdf)</li> </ul>                                                                                                    |                                                                   |
| all the second end of the second second se |                                                                   |

- Complete the *Contact Information* section.
  - Select the *Correspondence Preference*.
  - Select an option for the *General Contact Preference*. The corresponding box must be filled out for whichever option is selected (e.g. if "Email" is chosen as the *Correspondence Preference*, the *Email* box must be filled out.)
  - Enter an *Email* address and *Phone Number(s)*.

| ne internation requested below is used to help sustemize; | your job search experience or is required by law. |
|-----------------------------------------------------------|---------------------------------------------------|
| dentifying Information                                    |                                                   |
| IAME                                                      | SSN 🕜                                             |
| ohn Doe                                                   |                                                   |
| 192 09 30403481 01985                                     |                                                   |
| Contact Information                                       | _                                                 |
| ORRESPONDENCE PREFERENCE (required)                       | GENERAL CONTACT PREFERENCE (mighted)              |
| e Email 🔘 Mail                                            | Fmail                                             |
| MAIL                                                      | CONFIRM EMAIL                                     |
|                                                           | RA-LIBWPO-TRAINING@pa.gdv                         |
| RA-LIBWPO-TRAINING@pa.gov                                 |                                                   |
| RA-LIBWPO-TRAINING@pa.gov                                 | WORK PHONE                                        |
| RA-LIBWPO-TRAINING@pa.gov RIMARY PHONE (717) 248-4942     |                                                   |

- Complete the *Location Address* section.
  - Fill in Address Line 1, City, State, Zip Code, and County.
  - Address Line 2 can be used for Apartments or P.O. Boxes, but is not required.
  - Mailing address is the same as above location address will be automatically selected as the default. If this is not correct, uncheck the box and enter the mailing information in the subsequent boxes.

| ADDRESS LINE 1 (required) | ADDRESS LINE 2    |   |
|---------------------------|-------------------|---|
| 6395 PA-103 #58           |                   |   |
| CITY (required)           | STATE (sequired)  |   |
| Lewestown                 | Pennsylvania      | Y |
| ZIP CODE (required)       | COUNTY (required) |   |
| 17044                     | Mittin            |   |

- Complete the *Personal Information* section.
  - Select a response for required sections: *Gender, Citizenship Status, Ethnicity,* and *Race*. The *Date of Birth* will be prepopulated based on previous response.
  - *Can you legally work in the U.S.?* is a voluntary question.

| GENDER (required)                                             | DATE OF BIRTH                     |                                                                   |   |
|---------------------------------------------------------------|-----------------------------------|-------------------------------------------------------------------|---|
| 🔾 Male 🕘 Female                                               | 01/01/1580                        |                                                                   | 8 |
| CITIZENSHIP STATUS (required)                                 | CAN YOU LEGALLY WORK IN THE U.S   | .7                                                                |   |
| US Citizen                                                    | Yes 🔿 No 🔿 Don't Know             |                                                                   |   |
| ETHNICITY (required)                                          | RACE (required)                   |                                                                   |   |
| Hispanio Latino  Non Hispanio Latino  Do not wish to disclose | American Indian or Alaskan Native | 🗆 Asian                                                           |   |
|                                                               | Black or African American         | <ul> <li>Hawaiian Native or Other Pacific<br/>Islander</li> </ul> |   |
|                                                               | ✓ White                           | Do not wish to disclose                                           |   |

• Complete the *Military Information* section.

| RE YOU A VETERAN (required)                                                                                                    | HAVE YOU EVER SERVED IN THE MILITARY, NAVAL, OR AIR SERVICE<br>EXCLUDING NATIONAL GUARD AND RESERVE? (required) |
|----------------------------------------------------------------------------------------------------|----------------------------------------------------------------------------------------------------|
|                                                                                                    | 🔿 Yes 🖲 No                                                                                                    |
| AVE YOU SERVED ANY ACTIVE DUTY IN THE NATIONAL GU                                                                                                    | JARD OR RESERVES                                                                                                |
| AVE YOU SERVED ANY ACTIVE DUTY IN THE NATIONAL GU<br>OR OTHER THAN TRAINING PURPOSES? (required)<br>) Yes                                                | JARD OR RESERVES                                                                                                |
| AVE YOU SERVED ANY ACTIVE DUTY IN THE NATIONAL GU<br>OR OTHER THAN TRAINING PURPOSES? (required)<br>) Yes  No RE YOU THE SPOUSE OF A VETERAN? (required) | JARD OR RESERVES                                                                                                |

- The *Additional Information* section is optional.
  - If the *General Contact Preference* selected previously was a *fax number, video phone*, or *cell phone*, these sections are required to be completed.
- Press Continue.

| Additional Information                                                   |                           |                     |          |
|--------------------------------------------------------------------------|---------------------------|---------------------|----------|
| FAX NUMBER                                                               |                           | CELL PHONE          |          |
| VIDEO PHONE                                                              |                           | LANGUAGE PREFERENCE |          |
| COMMUNICATION NEEDS:<br>Foreign Language Interpreter<br>Braille<br>Other | Sign Language Interpreter |                     |          |
| ВАСК                                                                     |                           |                     | CONTINUE |

• Typically, the Address Check dialogue box will pop-up next with the Address Entered and Suggested Address. After making a selection, press Continue.

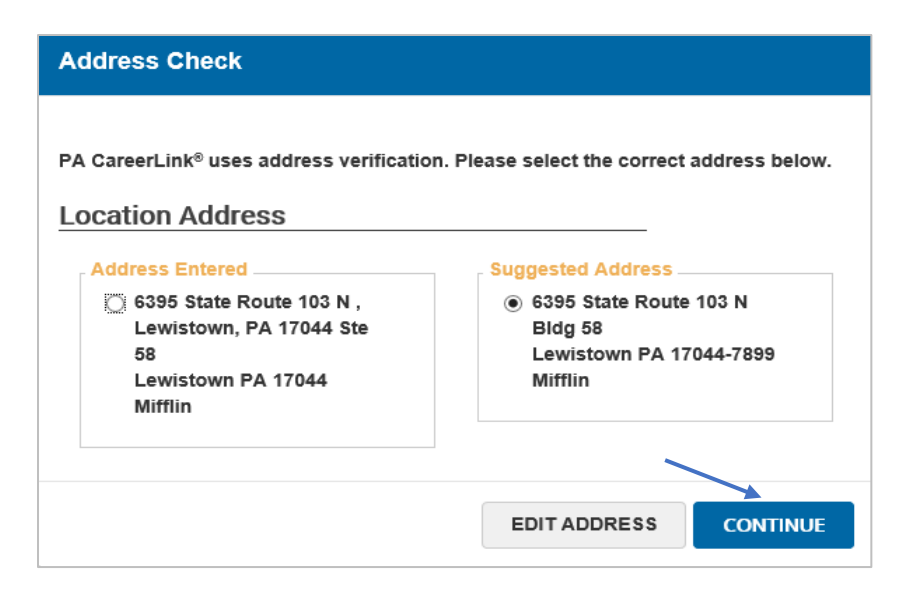

- Complete the *Account Information* section.
  - Create a *Keystone ID/User Name* that is unique to the system and does not include spaces.
  - Create a *Password* at least eight characters long with three of the following:
    - One Uppercase letter
    - One lowercase letter
    - One number
    - One special character.
- Complete the *Security Questions & Answers* section. Three different questions and answers must be selected.
- Check the box to confirm viewing the *Civil Rights Statement*, then press *Continue*.

| Create User Account                                                 | Check the Show box to display the password.                                                  |
|---------------------------------------------------------------------|----------------------------------------------------------------------------------------------|
| KEYSTONE ID / USER NAME (required)                                  | PASSWORD (required)                                                                          |
| UniqueKeystoneID19                                                  | Password⊎123 ☑ Show                                                                          |
| Keystone id currently available                                     | One lowercase character     One special character     One uppercase character     One number |
| Security Questions & Answers                                        |                                                                                              |
| SECURITY QUESTION 1 (required)                                      | ANSWER 1 (required)                                                                          |
| What was the name of your childhood pet?                            | Spot                                                                                         |
| SECURITY QUESTION 2 (required)                                      | ANSWER 2 (required)                                                                          |
| What was the name of the city where you were born?                  | Lewistown                                                                                    |
| SECURITY QUESTION 3 (required)                                      | ANSWER 3 (required)                                                                          |
| What was the name of the city where your spouse was born?           | ✓ Harrisburg                                                                                 |
| ☑ I HAVE READ AND UNDERSTOOD THE VIEW CIVIL RIGHTS STATEM<br>CANCEL | IENT (required)                                                                              |

• Select an option to create a resume. The options are to *build a new resume* or *start with an existing resume*. If starting with an existing resume, the resume must be uploaded as a Word or PDF document. This example will highlight the *build a new resume* option.

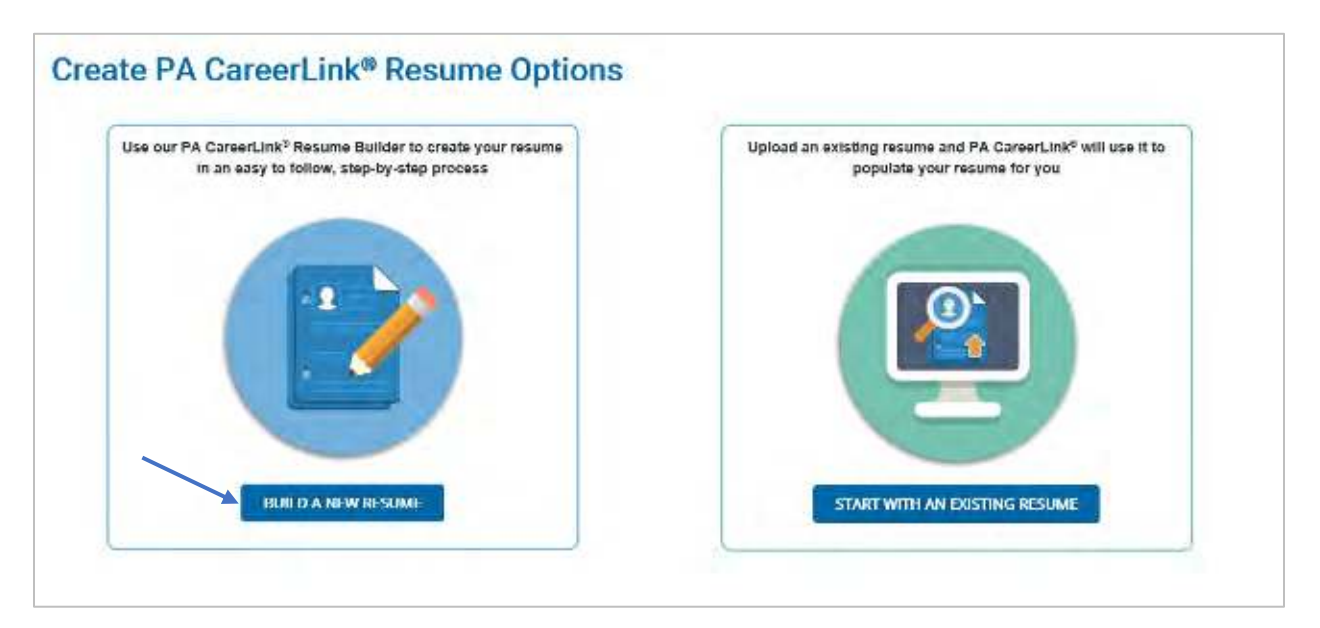

- The first section to complete is *Work Experience*. At least one entry must be made in the *Work Experience* section for the PA CareerLink<sup>®</sup> online registration to be considered complete.
- Press *New* to add a *Work Experience* entry.

| 1 Work Experience 2 Mill          | tary Service 3 Education | 6 Certifications/Licenses    | 3 Qualifications/Achievements | Preferences |
|-----------------------------------|--------------------------|------------------------------|-------------------------------|-------------|
| Work Experience                   |                          |                              |                               |             |
| Add or modify your work experienc | Click + NEW to add ye    | to move to the next section. |                               |             |
| +                                 | experience               |                              |                               |             |
| NEW                               |                          |                              |                               |             |
|                                   |                          |                              |                               |             |
| BACK                              |                          |                              |                               | CONTINUE    |
|                                   |                          |                              |                               |             |

- Complete the following:
  - o Job Title
  - *Responsibilities*
  - Name of Employer
  - o City
  - o State
  - Start Date
  - End Date
  - Check box for *Still Working* if currently employed.
- Press *Save* to continue.

| Work Experience                                                                            | ×                                                               |
|--------------------------------------------------------------------------------------------|-----------------------------------------------------------------|
| If you have military experience, the Military to Civilian Occupation civilian occupations. | Translator can help match your skills and experience to similar |
| JOB TITLE (required)                                                                       |                                                                 |
| Staff Development Analyst                                                                  |                                                                 |
| RESPONSIBILITIES (required)                                                                |                                                                 |
| Job Responsibilities go here                                                               |                                                                 |
|                                                                                            | 27 characters of 1500                                           |
|                                                                                            | Check Spelling                                                  |
| NAME OF EMPLOYER (required)                                                                |                                                                 |
| PA CareerLink                                                                              |                                                                 |
| CITY (required)                                                                            | STATE (required)                                                |
| Lewistown                                                                                  | Pennsylvania                                                    |
| START DATE (required)       5     2018       Still Working                                 | END DATE (required)     5     2019                              |
| CANCEL                                                                                     | SAVE                                                            |

• Once at least one *Work Experience* entry has been entered, select *New* to add additional work experience, or press *Continue*.

| Work Experience                          |                                                                                                    |
|------------------------------------------|----------------------------------------------------------------------------------------------------|
| Add or modify your work experience and o | ck the Continue button to move to the next section.                                                                      |
| NEW R                                    | Staff Development Analyst<br>CARLOVER<br>PA CareerLink<br>DATES<br>05/2018 - 05/2019<br>LOCATION<br>PA<br>CELETE<br>EDIT |
| ВАСК                                     | CONTINUE                                                                                                    |

• Press *New* to add *Military Service* if applicable. (Note: this section does not have to be completed to achieve full PA CareerLink<sup>®</sup> online registration. If not applicable, press *Continue*.)

| Military Service                                                                               |
|------------------------------------------------------------------------------------------------|
| Add or modify your military service and click the Continue button to move to the next section. |
| Click + NEW to add your Military<br>Service record                                             |
| BACK                                                                                           |

• Complete the following information seen below for the *Military Service* section, then press *Save* to continue.

| Military Service                                                                     | ×                                                                                                    |
|--------------------------------------------------------------------------------------|----------------------------------------------------------------------------------------------------|
| BRANCH OF SERVICE (required)                                                         | ENTRY DATE (required)                                                                                                    |
| TYPE OF DISCHARGE                                                                    | SEPARATION DATE (required)                                                                                                    |
| Select                                                                               | <b>m</b>                                                                                                    |
| HAVE YOU BEEN FULLY DISCHARGED FROM THE<br>RESERVES OR NATIONAL GUARD?<br>O Yes O No | AS A MEMBER OF THE ARMED FORCES OR A RESERVE<br>COMPONENT, HAVE YOU SERVED OR WERE YOU CALLED<br>TO ACTIVE DUTY DURING A CAMPAIGN OR EXPEDITION FOR<br>WHICH A CAMPAIGN BADGE/EXPEDITIONARY MEDAL OR<br>ARMED FORCES SERVICE MEDAL WAS AUTHORIZED?<br>(required)<br>Yes No |
| RESPONSIBILITIES (required)                                                          |                                                                                                    |
|                                                                                      | 0 characters of 1500<br>Check Spelling                                                                                                    |
|                                                                                      | THE UNITED STATES OF AMERICA (required)                                                                                                    |
| CANCEL                                                                               | SAVE                                                                                                    |

• Press *New* to add *Education* if applicable. (Note: this section does not have to be completed to achieve full PA CareerLink<sup>®</sup> online registration. If not applicable, press *Continue*.)

| Education                                                                                       |          |
|-------------------------------------------------------------------------------------------------|----------|
| Add or modify your education history and click the Continue button to move to the next section. |          |
| Click + NEW to add your education<br>record                                                     |          |
| ВАСК                                                                                            | CONTINUE |

• Complete the following information seen below for the *Education* section, then press *Save* to continue.

| Education                                                                 | ×                                                     |
|---------------------------------------------------------------------------|-------------------------------------------------------|
| NAME OF SCHOOL (required)                                                 | CITY (required)                                       |
| Pennsylvania High School                                                  | Lewistown                                             |
| STATE (required)                                                          | LEVEL ATTAINED (required)                             |
| Pennsylvania                                                              | High school graduate or equivalency certificate (GED) |
| # OF CREDITS EARNED                                                       | ADDITIONAL DETAIL OF CREDITS EARNED                   |
| START DATE (required)<br>9 2006 Still Attending<br>ADDITIONAL INFORMATION | 0 characters of 100<br>Check Spelling<br>6 2010 V     |
| CANCEL                                                                    | 0 characters of 200<br>Check Spelling                 |

• Press *New* to add *Certifications/Licenses* if applicable. (Note: this section does not have to be completed to achieve full PA CareerLink<sup>®</sup> online registration. If not applicable, press *Continue*.)

| Certifications/Licenses                                                                                   |          |  |
|----------------------------------------------------------------------------------------------------|----------|--|
| Add or modify your certifications and licenses and click the Continue button to move to the next section. |          |  |
| Click I NEW to add your certification<br>and license record                                               |          |  |
| BACK                                                                                                    | CONTINUE |  |

• Complete the following information seen below for the *Certification/License* section, then press *Save* to continue.

| Certification/License  |             | ×                   |
|------------------------|-------------|---------------------|
| TITLE (required)       | ISSUED BY   |                     |
| STATE<br>Select        | DATE ISSUED | DATE EXPIRES        |
| ADDITIONAL INFORMATION |             |                     |
|                        |             | 0 characters of 255 |
| CANCEL                 |             | SAVE                |

• Press *New* to add *Qualifications/Achievements* if applicable. (Note: this section does not have to be completed to achieve full PA CareerLink<sup>®</sup> online registration. If not applicable, press *Continue*.)

| Qualifications/Achievements                                                                                   |  |  |
|----------------------------------------------------------------------------------------------------|--|--|
| Add or modify your qualifications and achievements and click the Continue button to move to the next section. |  |  |
| Click + NEW to add your qualification<br>and achievement record                                               |  |  |
| BACK                                                                                                    |  |  |

• Complete the following information seen below for the *Qualification/Achievement* section, then press *Save* to continue.

| Qualification/Achievement | ×                    |
|---------------------------|----------------------|
|                           |                      |
|                           |                      |
| DESCRIPTION               |                      |
|                           |                      |
|                           | 0 characters of 1500 |
|                           |                      |
| CANCEL                    | SAVE                 |

- Complete the *Preferences* section, which is required for a complete PA CareerLink<sup>®</sup> online registration.
- Respond *Yes* or *No* for the following questions:
  - Do you want employers to find you?
  - Do you want to keep your name confidential?
- Enter a *Profile Summary*. Note: this is not a required field.
- Select *Highest Education Level* from the drop-down menu.

| Preferences                                                                                                    |                                                                             |
|----------------------------------------------------------------------------------------------------|-----------------------------------------------------------------------------|
| A CareerLink <sup>®</sup> uses information from your Preferences to match you with open job p<br>areerLink <sup>®</sup> can recommend jobs. | ostings. It is important to review your Preferences periodically so that PA |
| O YOU WANT EMPLOYERS TO FIND YOU? (required)                                                                                                | DO YOU WANT TO KEEP YOUR NAME CONFIDENTIAL?                                 |
| 🖲 Yes 🔘 No                                                                                                    | 🗅 Yes 🛞 No.                                                                 |
| ROFILE SUMMARY                                                                                                    | HIGHEST EDUCATION LEVEL (required)                                          |
|                                                                                                    | High school graduate or equivalency certificate (GED)                       |
| 0 characters of 500                                                                                                    |                                                                             |
| Charle Paulton                                                                                                    |                                                                             |

- Next, select *Shift Preference* and *Job Type Preference*.
- The *Zip Code* will default to the earlier zip code entered.
- Select a *Radius* from the drop-down menu. The radius can be changed from 10 miles to 25, 50, 100, 150, or 300 miles.
- Respond to the question about relocation, then press *Continue*.

| SHIFT PREFERENCE (mquke       | d)                  | JOB TYPE PREFERENCE (mg | (ukeud)     |   |
|-------------------------------|---------------------|-------------------------|-------------|---|
| ☑ Day<br>□ Night<br>□ Weekend | Evening<br>Relation | G. Full-Time            | 🗋 Part-Time |   |
| Location Preference           | \$                  | PADUIS                  |             |   |
| 17044                         |                     | 10 miles                |             | ~ |
| ARE YOU WILLING TO REL        | JCATE? (required)   |                         |             |   |
| Ves IN No                     |                     |                         |             |   |

• After the *Preferences* have been completed, the following *Registration Confirmation* screen will appear.

| Registration Confirmation                                                                    |                                                                                                    |
|----------------------------------------------------------------------------------------------|----------------------------------------------------------------------------------------------------|
| Registration Completed                                                                       |                                                                                                    |
| Congratulations! You have completed your PA CareerLink                                       | • registration.                                                                                                    |
| Our Compensation (UC) Re                                                                     | egistration Requirement - Effective 05/01/2019                                                                               |
| If you are an Unemployment Compensation claimant, you have the PA CareerLink® system.        | ave satisfied the unemployment compensation requirement to register for employment-search services offered by                |
| Sign In Information                                                                          |                                                                                                    |
| Keystone ID/Username<br>LuniqueKeystoneID10                                                  | Participant Identification Number                                                                                            |
| Additional Actions                                                                           |                                                                                                    |
| Click "Continue" to go to your Dashboard, where you can s                                    | earch for jobs, view job recommendations, and more -or-                                                                      |
| Click "Request Services" to request additional information<br>& Industry and Human Services. | regarding staff-assisted employment, educational, training, and rehabilitation services provided by the Departments of Labor |
| /e recommend that you print this page for your records before                                | e proceeding.                                                                                                    |
|                                                                                              |                                                                                                    |
|                                                                                              | REQUEST SERVICES CONTINUE PRINT                                                                                              |
|                                                                                              |                                                                                                    |